### 13.保証規定

1.保証期間内に正常な使用状態でご使用の場合に限り品質を保証しております。

- 万一保証期間内で故障がありました場合は、弊社所定の方法で無償修理いたしますので、保証書を製品に添えてお買い上 げの販売店までお持ちください。
- 2.次のような場合は保証期間内でも有償修理になります。
- (1)保証書をご提示いただけない場合。
- (2)所定の項目をご記入いただけない場合、あるいは字句を書き換えられた場合。
- (3) 故障の原因が取扱い上の不注意による場合。
- (4) 故障の原因がお客様による輸送・移動中の衝撃による場合。
- (5)天変地異、ならびに公害や異常電圧その他の外部要因による故障及び損傷の場合。
- (6)譲渡や中古販売・オークション・転売転売などでご購入された場合。
- 3.お客様ご自身による改造または修理があったと判断された場合は、保証期間内での修理もお受けいたしかねます。
- 4.本製品の故障、またはその使用によって生じた直接、間接の損害については弊社はその責を負わないものとします。
- 5.本製品を使用中に発生したデータやプログラムの消失、または破損についての保証はいたしかねます。
- 6.本製品は医療機器、原子力設備や機器、航空宇宙機器、輸送設備や機器などの人命に関わる設備や機器、及び高度な信頼性 を必要とする設備や機器やシステムなどへの組込みや使用は意図されておりません。これらの用途に本製品を使用され、人 身事故、社会的障害などが生じても弊社はいかなる責任も負いかねます。
- 7.修理ご依頼品を郵送、またはご持参される場合の諸費用は、お客様のご負担となります。
- 8.保証書は再発行いたしませんので、大切に保管してください。

9.保証書は日本国内においてのみ有効です。

| 保   | 証書     |             |          | -        | サンワサプ | ライ株 | 式会社 |
|-----|--------|-------------|----------|----------|-------|-----|-----|
| 型   | 番 400- | VGA009      | シリアルナンバー |          |       |     |     |
| *   | お名前    |             |          |          |       |     |     |
| の客様 | ご住所    | Ŧ           | TEI      |          |       |     |     |
| 購入店 | 購入店名   | 」<br>住所·TEL | 担当者名     |          |       |     |     |
| 保   | 証期間 6  | ヶ月          |          | お買い上げ年月日 | 年     | 月   | В   |

本取扱説明書の内容は、予告なしに変更になる場合があります。

サンワサプライ株式会社

サンワダイレクト / 〒700-0825 岡山県岡山市北区田町1-10-1 TEL.086-223-5680 FAX.086-235-2381 BF/BB/TTDaG

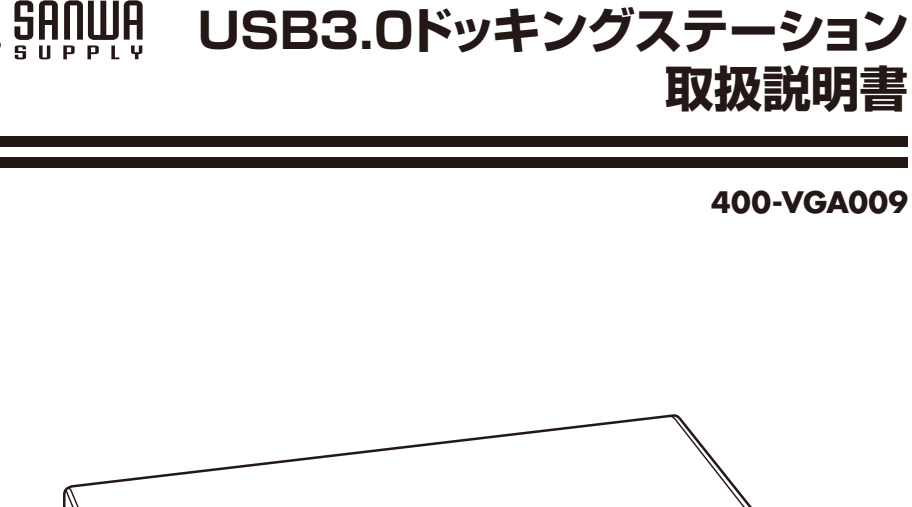

USB3.0ドッキングステーション

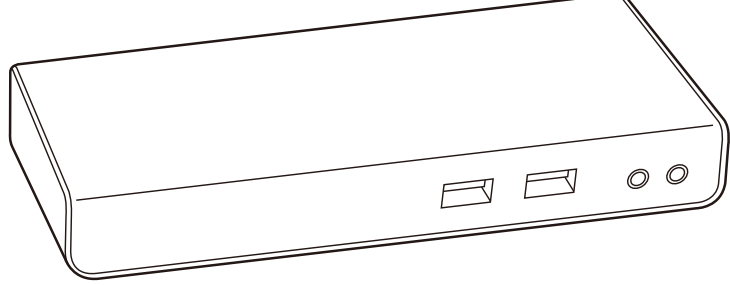

| 最初に<br>ご確認<br>ください       す<br>の         しUSB3.0ケーブル       1本         ●USB3.0ケーブル       1個         ●FライバCD-ROM       1枚         ●取扱説明書・保証書(本書)       1部 | 最初に<br>ご確認<br>ください<br>と<br>な<br>と<br>で<br>な<br>た<br>さい<br>と<br>な<br>た<br>な<br>た<br>な<br>た<br>な<br>た<br>な<br>た<br>な<br>た<br>な<br>た<br>な<br>た<br>な<br>た<br>な<br>た<br>な<br>た<br>な<br>た<br>な<br>た<br>な<br>た<br>な<br>た<br>な<br>た<br>な<br>た<br>な<br>た<br>な<br>た<br>な<br>た<br>な<br>た<br>な<br>た<br>な<br>た<br>な<br>た<br>の<br>た<br>の<br>た<br>ー<br>ブル<br>・<br>…<br>…<br>の<br>い<br>し<br>い<br>ち<br>ー<br>ブル<br>・<br>…<br>い<br>い<br>し<br>い<br>ち<br>ー<br>ブル<br>・<br>…<br>…<br>…<br>の<br>か<br>ー<br>ブル<br>…<br>…<br>…<br>…<br>…<br>…<br>…<br>…<br>…<br>…<br>…<br>…<br>… | ョン本体 … 1台<br>1本<br>1個<br>1枚<br>1部 |
|----------------------------------------------------------------------------------------------------|----------------------------------------------------------------------------------------------------|-----------------------------------|
|----------------------------------------------------------------------------------------------------|----------------------------------------------------------------------------------------------------|-----------------------------------|

※万一、足りないものがございましたら、お買い求めの販売店にご連絡ください。

ご使用前にこの取扱説明書をよくお読みください。 また、お手元に置き、いつでも確認できるようにしておいてください。

デザイン及び仕様については改良のため予告なしに変更することがございます。 本書に記載の社名及び製品名は各社の商標又は登録商標です。

サンワサプライ株式会社

| 目                       | 欠                                                          | ■ ⚠️ 2.取扱い上のご注意                                                                                                  |
|-------------------------|------------------------------------------------------------|----------------------------------------------------------------------------------------------------|
| <b>–</b>                |                                                            | ●本製品は電気で動作しておりますので、発火する危険があります。万一煙が出たり異臭がした場合は、本                                                                 |
| P.1                     |                                                            | 製品及び接続しているパソコンや機器の電源を切り、お買上げの販売店または弊社までご連絡ください。                                                                  |
| P.2                     | 2.取扱い上のご注意                                                 | ● 審か鳴っているとさに、本製品やハソコンに触れないでくたさい。                                                                                 |
|                         |                                                            | ▲洛笛により窓電する芯れかめります。<br>●木製品のカバーを閉けたり 分解したり 加工したりしないでください                                                          |
| P.3                     | 3.ドライバ・ソフトウェアのインストール                                       | ●本袋品の方が、を用うたり、方舟のたり、加工したりしないてくたとい。                                                                               |
|                         |                                                            | ●濡れた手で本製品に触らないでください。                                                                                             |
|                         |                                                            | ▲本製品がパソコンに接続されているときには、感電する恐れがあります。                                                                               |
| P4                      | 5 正常に認識・動作しているかを確認する方法                                     | ●本製品内部に液体、金属などの異物が入らないようにしてください。                                                                                 |
|                         |                                                            | ▲感電や火災、故障の原因となることがあります。                                                                                          |
| P.5                     | 6.各部の名称と働き                                                 | ●本製品に強い振動や衝撃を与えないでください。<br>・                                                                                     |
|                         |                                                            | <ul> <li>▲ 故障・破損などの原因となることかのります。</li> <li>▲ 本制 早た水会や ほ気の多い 提訴 声射 ロギの 半たる 提訴 ホコリや 油価 たどの多い 提訴 声力 や呼豆 空</li> </ul> |
| P.6                     | /.接続例                                                      | ● 本袋田を小力で極刻の多い場所、単射ロルの当たる場所、ホコリで油産などの多い場所、単中で暖房品<br>■の子ばなどの高温となる場所に設置したり、保管したりしないでください。                          |
| P7                      | 8 ディスプレイ・オーディオの設定                                          | ▲故障・感電などの原因となることがあります。                                                                                           |
| 1.7                     |                                                            | ●本製品を重ねて設置したり、本製品の上に重いものを置いたりしないでください。                                                                           |
| P.10                    | 9.ドライバ・ソフトウェアのアンインストール方法                                   | ▲火災や故障の原因となることがあります。                                                                                             |
|                         |                                                            | ●本製品は不安定な場所に設置したり、保管したりしないでください。                                                                                 |
|                         | 10.仕禄                                                      | ▲落下により故障・破損の原因となることがあります。<br>● ★制品を持ちました。 メオストゥーク ののからたたち 何四かったからない ズイボナい                                        |
| P11                     | 11.084                                                     | ● 本製品を抜き差し9 るとさは、必ずコインダ部プを持ち、無理な刀を加えないどくにさい。 ▲ 物院・確場れどの原用とれることがあります。                                             |
|                         |                                                            | ●木製品は、家具で踏んだり、扉で挟んだりしないでください。また木製品のケーブルを引っ張ったり折り                                                                 |
| P.12                    | 12.制限事項                                                    | 曲げたりしないでください。                                                                                                    |
|                         |                                                            | ▲火災や故障の原因となることがあります。                                                                                             |
|                         | 13.保証規定                                                    | ●本製品のケーブル部分を束ねたままでは使用しないでください。                                                                                   |
|                         | 保許書                                                        | ▲故障・破損などの原因となることがあります。                                                                                           |
|                         |                                                            | ●本製品のケーフル部の皮膜が傷ついたり、コネクタ部かぐらつくなどの異常がある場合には使用を中<br>し、新しいす制用を購入、使用してください。                                          |
|                         |                                                            | 」 正し、初しい平装田で賄人、使用してください。 ▲ 故障や咸雪の百田となることがあります                                                                    |
|                         |                                                            | ●本製品のお手入れをする場合には、ベンジンやシンナーなどの揮発性有機溶剤が含まれているものは                                                                   |
|                         |                                                            | 使用しないでください。                                                                                                    |
|                         |                                                            | ▲塗装を痛めたり、故障の原因になることがあります。乾いた柔らかい布で乾拭きしてください。                                                                     |
|                         |                                                            |                                                                                                    |
|                         |                                                            | 免責事項                                                                                                    |
| <b>—</b> 1 (            | けじめに                                                       | ●本製品の故障、またはその使用によって生じた直接、間接の損害については弊社はその責を負わない                                                                   |
|                         |                                                            | ものとします。                                                                                                    |
| このたび                    | は、USB3.0ドッキングステーション( <b>400-VGA009</b> )をお買上げいただき誠にありがとうござ | ●本製品を使用中に発生したデータやプログラムの消失、または破損についての保証はいたしかねます。                                                                  |
| います。ス                   | 本製品はUSB3.0/2.0ケーブル1本でHDMI/DVIディスプレイ、LAN、サウンド、USB機器を使       | ▲ 定期的にバックアッフを取るなどの対策をあらかじめ行ってください。                                                                               |
| 用できる                    | ようにするドッキングステーションです。                                        | ● 本袋品は医療機器、原ナガ設備や機器、航空手由機器、制法設備や機器などの人前に関わる設備や機<br>等。 取び真確な信頼性を必要とする設備や機器やシステルなどへの組み込みや使用は音図されており                |
| ※本製品                    | をご使用になる前に必ずこの取扱説明書をよくお読みください。                              | 品、及り同反な信頼住を必要とする設備や成品やフステムなど、の組み込みや使用は息因されての<br>ません。これらの田途に木製品を使用され、人身事故、社会的暗害などが生じても弊社はいかなる責任                   |
| <ul> <li>本書の</li> </ul> | )内谷を許可なく転載することは祭じられています。                                   | も負いかねます。                                                                                                    |
| ●本香り<br>までご             | iPY谷にフいてのご貝向やのえつさの只かごさいましたり、の貝い氷のの販売店または弊住<br>海線イださい       | ●本製品に接続されるデバイスは、それぞれ各メーカーの独自技術によって開発・製造されております。その                                                                |
| ●木書の                    | <sub>年間へいてて</sub> い。<br>)内容については予告なしに変更することがございます。         | ため、これらの異なるデバイスを接続した結果、予期できない機器同士の相性問題が発生する可能性があ                                                                  |
|                         | 記載しているソフトウェアの画面やアイコンなどは実際のものと異なることがあります。                   | ります。また、機器の併用により、それぞれオリジナルで持つ機能を全て発揮できない可能性があります。                                                                 |
|                         |                                                            | 異なる環境・異なる機器の組み合わせにより、機能面での使用制限が必要になる可能性があります。                                                                    |
|                         | 1                                                          | 2                                                                                                    |

# 3.ドライバ・ソフトウェアのインストール

#### 必ず本製品を接続する前にドライバ・ソフトウェアのインストールを行ってください。 (まだ本製品をパソコンに接続しないでください)

①パソコンを完全に起動し、使用中のアプリケーションを全て終了します。 ※アプリケーションが起動しているとドライバのインストールが正しくできない場合があります。

#### ②付属のCD-ROMを本体にセットします。

「自動再生」ウィンドウが表示されますので、「Setup」の実行をクリックします。

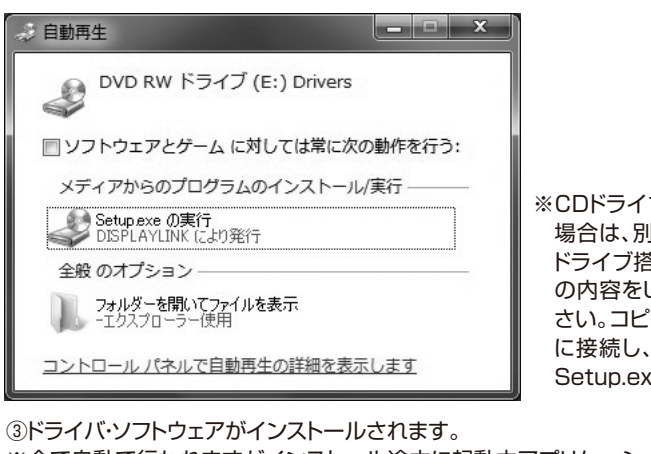

※CDドライブのないパソコンをご使用の 場合は、別途USBメモリを用意し、CD ドライブ搭載パソコンで付属CD-ROM の内容をUSBメモリにコピーしてくだ さい。コピーしたUSBメモリをパソコン に接続し、「Windows Driver」内の Setup.exeを実行してください。

※全て自動で行われますがインストール途中に起動中アプリケーションの停止などを求められた場合は 画面に従ってインストールを実行してください。

DisplayLink Core Software

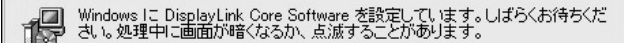

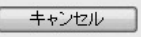

④再起動を求められた場合はパソコンの再起動をしてください。 以上でドライバ・ソフトウェアのインストールは終了です。

## 4.接続手順

#### 初めて本製品を接続する際はドライバの適用に時間がかかります。 接続後はむやみにケーブルを抜かず、認識が完了するのをおまちください。

#### <接続手順>

①本製品に、使用するディスプレイ/USB機器/LANケーブル/オーディオデバイス等を接続してください。 ※各機器を接続するケーブルは付属しておりません。 ②本製品を付属のUSB3.0ケーブルでパソコンのUSB3.0ポートに接続してください。 ※USB2.0ポートへ接続した場合はUSB2.0の転送速度に準拠されます。

# ■ 5.正常に認識・動作しているかを確認する方法

接続後、本製品が正常に認識されているかを確認することができます。

- ●「コントロールパネル |→「システムとセキュリティ(※1) |→「デバイスマネージャ」を表示してください。 ※1:Windows 7では「システム」
- ●下記枠内の3つ(「USB Display Adapters」、「DisplayLink Audio」、「DisplayLink Ethernet」) が正常に認識され「!!マークが出ていなければOKです。

| 📲 ቻバイス マネージャー                                                                         |      |
|---------------------------------------------------------------------------------------|------|
| ファイル(F) 操作(A) 表示(V) ヘルプ(H)                                                            |      |
|                                                                                       |      |
| 日 - A TSUJITOSHIMASA<br>原 - P Intel(R) Centrino(R) Bluetooth 30 + High Speed デバイス     | -    |
| E- USB Display Adapters                                                               | - 11 |
| <ul> <li>DisplayLink Display Adapter (4307)</li> <li>USB30 Dual Video Dock</li> </ul> | - 11 |
| 田 🗃 イメージング デバイス                                                                       |      |
| 日 キーボード                                                                               |      |
|                                                                                       |      |
|                                                                                       |      |
| DisplayLink Audio                                                                     |      |
| Arrantee min benimum Hadio                                                            |      |
|                                                                                       |      |
| 田 ー ディスク ドライブ                                                                         |      |
| 😐 🌉 ディスプレイ アダプター                                                                      |      |
|                                                                                       |      |
| DisplayLink Ethernet                                                                  |      |
| intellify Centrumorty Advanced-N 6230                                                 |      |
| Microsoft Virtual WiFi Miniport Adapter                                               |      |
| Beatter PCIs GRE Family Controller                                                    |      |
|                                                                                       |      |
| 田 明治 ヒューマン インターフェイス デバイス                                                              |      |
| a 🗖 プロセッサ                                                                             |      |
| □- 🧕 マウスとそのほかのポインティング デバイス                                                            |      |
| 由·圖 モニター                                                                              | -    |
|                                                                                       |      |

※「!!マークが付いている場合は正常にインストールができていません。P.10の「9.ドライバ・ソフトウェ アのアンインストール方法 |を参考に一度アンインストールを行い、再度ドライバ・ソフトウェアのインス トールを手順通り行ってください。

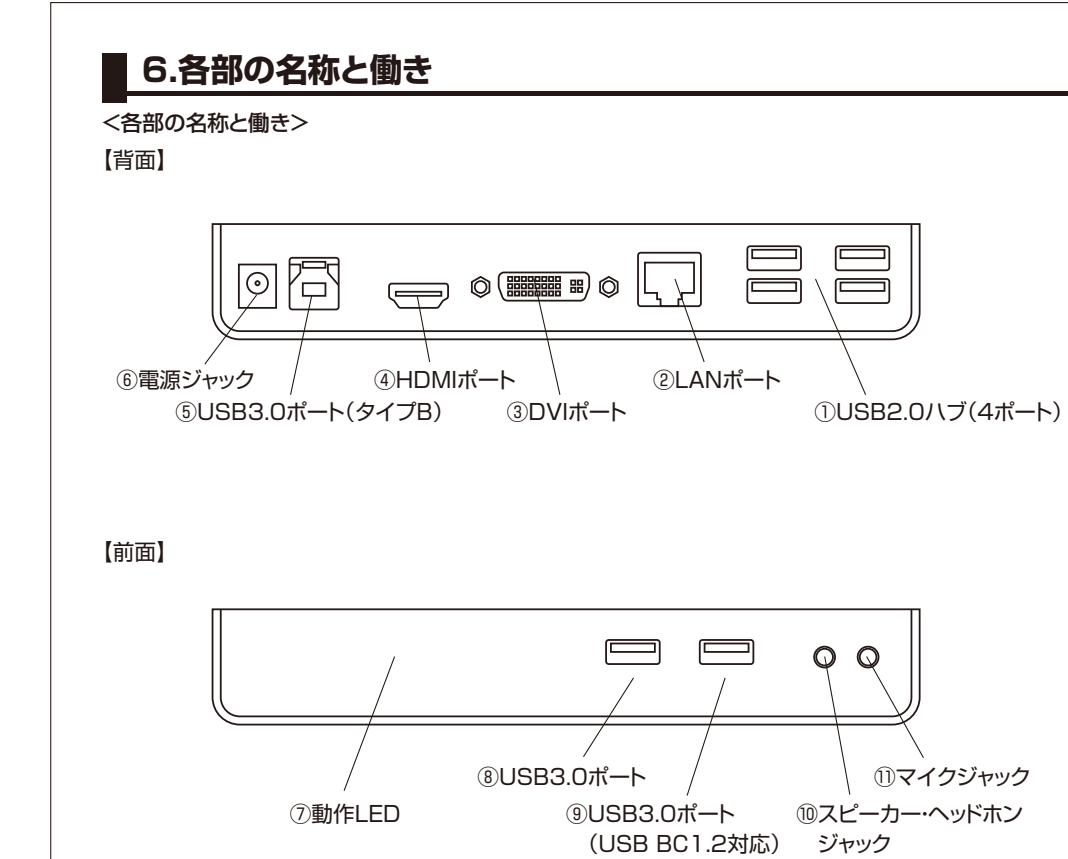

| ①USB2.0ハブ(4ポート)         | USB2.0デバイスを接続(マウス、キーボード、プリンタ、USBカメラなど)                    |
|-------------------------|-----------------------------------------------------------|
| ②LANポート                 | ルーターのLANポート、インターネット接続回線と接続                                |
| ③DVIポート                 | DVIディスプレイ/プロジェクターを接続                                      |
| ④HDMIポート                | HDMIディスプレイ/プロジェクターを接続                                     |
| ⑤USB3.0ポート(タイプB)        | パソコンのUSB3.0/2.0ポートと接続                                     |
| ⑥電源ジャック                 | 付属のACアダプタを接続                                              |
| ⑦動作LED                  | 青LED点灯:通電状態 緑LED点灯:接続認識状態                                 |
| ⑧USB3.0ポート              | USB3.0デバイスを接続                                             |
| ⑨USB3.0ポート(USB BC1.2対応) | USB3.0デバイスを接続<br>〈USB BC1.2(※)に対応しており最大1.5Aまで出力することが可能です〉 |
| ⑩スピーカー・ヘッドホンジャック        | スピーカーまたはヘッドホン/イヤホンを接続                                     |
| ①マイクジャック                | マイクを接続                                                    |

\*\*USB BC1.2(USB Battery Charging Specification Revision 1.2)規格は急速充電を目的とした規格であり、最大 1.5Aまでの給電を可能としています。

### 7.接続例

#### <接続例>

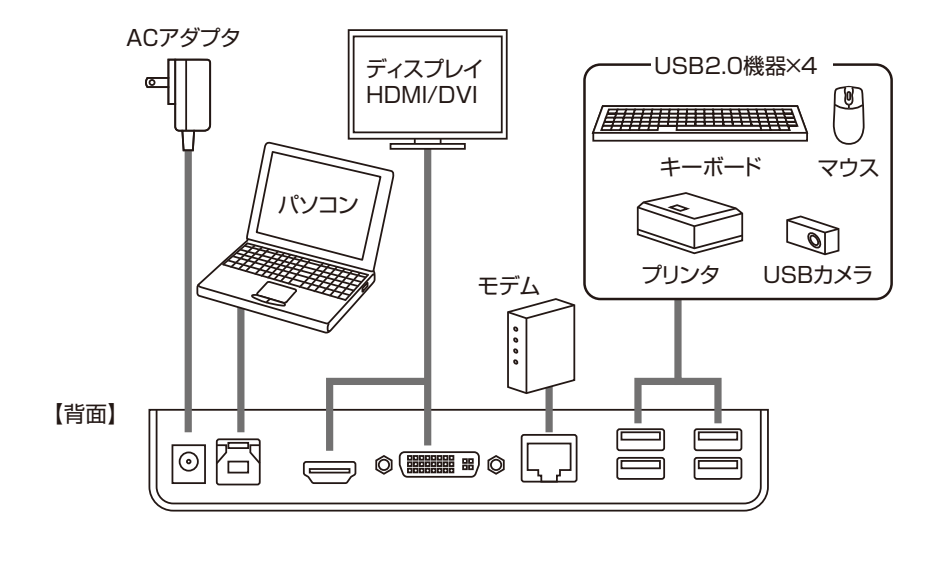

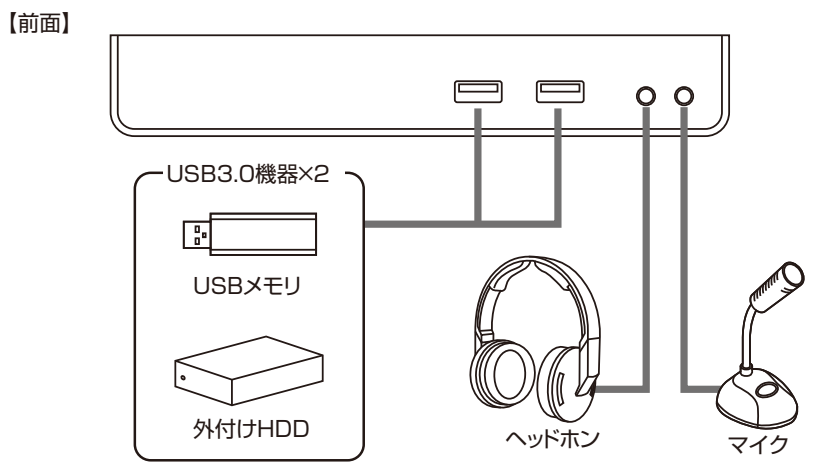

### パソコンを接続する前にドライバ・ソフトウェアのインストール (P.3)を行ってください。

### 5

# 8.ディスプレイ・オーディオの設定

タスクバーの「DisplayLink」アイコンをクリックすると、メニューが表示されます。 目的の機能に合わせて設定をしてください。

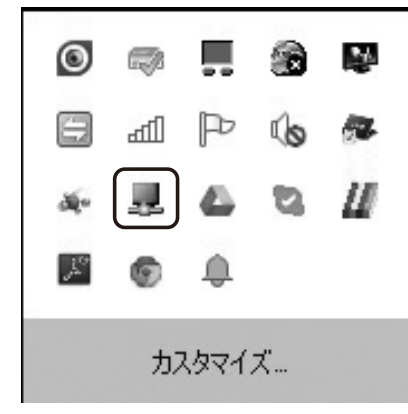

#### <本製品にHDMI(またはDVI)ディスプレイを1台接続した場合>

DisplayLink Manager

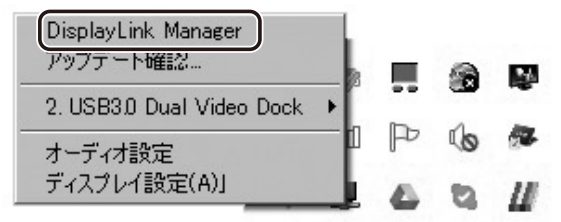

「画面のプロパティ」が表示されます。「画面のプロパティ」でも設定は行えますが、基本的には後述の 「USB3.0 Dual Video Dock」の項目で設定することを推奨します。

#### ●アップデート確認

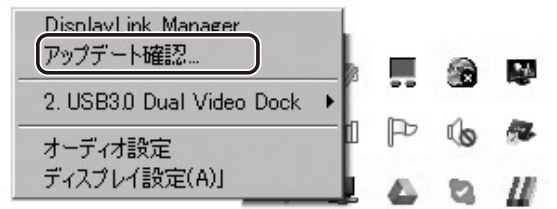

※クリックするとDisplay Link社の最新ドライバをチェックしますが、本製品には適用しないでください。 アップグレードファイル・最新のドライバは弊社WEBサイト(http://direct.sanwa.co.jp/)の「ソフト (ドライバ)ダウンロード」ページをご確認ください。

# 8.ディスプレイ・オーディオの設定(続き)

#### ●USB3.0 Dual Video Dock

画面の解像度、位置、デュアルディスプレイなどの設定を行います。各項目の内容をご確認ください。

| DisplayLink Manager<br>アップデート確認<br>2. USB30 Dual Video Do<br>オーディオ設定<br>ディスプレイ設定(A)] | sk     「画面の解像度(R)」       「回転(T)」     ・       「移動位置(X)」     ・       「移動位置(X)」     ・       「移動(E)」     「このモニタをメインにする」       「このモニタをメインにする」     ・       「シートブックモニタオフ」     「ミラー(M)」       「無効(O)」     ・       ビデオの最適化     モニタに合わせる… |
|--------------------------------------------------------------------------------------|----------------------------------------------------------------------------------------------------|
| 画面の解像度(R)                                                                            | 本製品に接続した外部ディスプレイの解像度を選択してください。<br>(ディスプレイが表示できる解像度に限ります)                                                                                                    |
| 回転(T)                                                                                | 回転を設定することで縦画面で<br>使うことができます。                                                                                                    |
| 移動位置(X)                                                                              | 拡張モードの際の画面の移動先位置(拡張する画面の位置)を設定します。                                                                                                    |
| 移動(E)                                                                                | 本製品に接続したディスプレイを拡張モード<br>(マルチディスプレイモード)で使用します。<br>※拡張モードの制限事項についてはP.12<br>「12.制限事項」をご確認ください。 拡張モード                                                                                                    |
| このモニタをメインにする                                                                         | 拡張モード(マルチディスプレイモード)の状態で、<br>本製品に接続したディスプレイをメインで使用する場合に選択します。                                                                                                    |
| ノートブックモニタオフ                                                                          | ノートパソコン側のディスプレイをOFFにし、<br>本製品に接続したディスプレイのみ出力します。                                                                                                    |
| ミラー(M)                                                                               | パソコンの画面と同じ映像をミラーモード<br>(クローンモード)で出力します。<br>※ミラーモードの制限事項についてはP.12<br>「12.制限事項」をご確認ください。<br>パソコンの画面と同じ映像をミラーモード                                                                                                    |
| 無効(0)                                                                                | 本製品に接続したディスプレイからの映像出力をOFFにします。                                                                                                    |
| ビデオの最適化                                                                              | 動画再生時のコマ落ちなどを軽減します。<br>※有効にした場合はテキストなどの解像度が落ちることがあります。                                                                                                    |
| モニタに合わせる                                                                             | 本製品に接続されたディスプレイに最適な解像度・サイズに調整することができます。                                                                                                    |

8

# 8.ディスプレイ・オーディオの設定(続き)

#### ●オーディオ設定

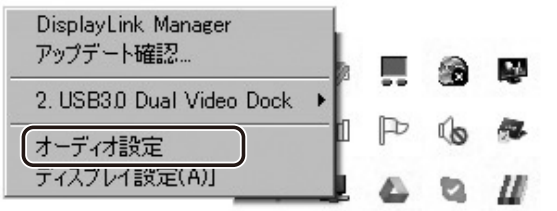

#### 「サウンドのプロパティ」が表示されます。

本製品前面のスピーカー・ヘッドホンジャック、マイクジャックにそれぞれデバイスを接続するとサウンドの プロパティ内に「DisplayLink Audio」が表示されます。

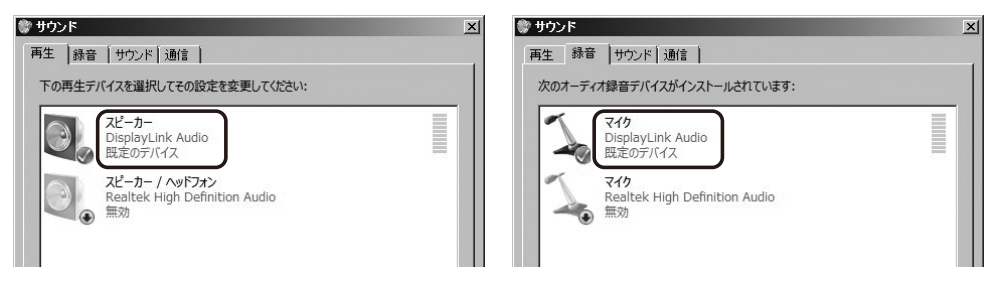

※本製品の前面スピーカー・ヘッドホンジャック、マイクジャックにデバイスを接続しないと「DisplayLink Audio」は表示されませんのでご注意ください。

※「DisplayLink Audio」が表示されていても「既定のデバイス」として設定されていないと正常に動作 しません。パソコン標準搭載のスピーカー/マイクも既定のデバイスとして表示されている状況では DisplayLink Audioが正しく選択されていない場合があります。パソコン標準搭載のオーディオデバ イス/マイクデバイスを無効にすることで「DisplayLink Audio」が選択される場合もあります。

#### <本製品にHDMIディスプレイとDVIディスプレイの2台接続した場合>

ディスプレイの設定が2ヶ所表示されますので、それぞれの画面設定を行ってください。 設定項目はディスプレイ1台接続の際と同じです。

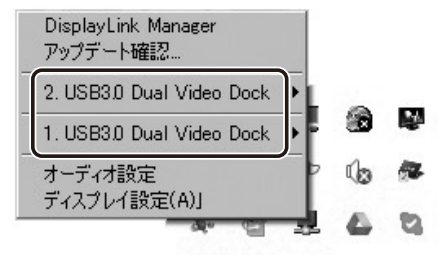

# ■ 9.ドライバ・ソフトウェアのアンインストール方法

①「コントロールパネル」→「プログラムと機能(またはプログラムのアンインストール)」を選択してください。 ②「DisplayLink Graphics」を選択し、アンインストール(アンインストールと変更)をクリックします。

| 整理 マ アンインストール             |                   |  |  |
|---------------------------|-------------------|--|--|
| 名前 *                      | ┩ 発行元             |  |  |
| CrystalDiskMark 3.0.1c    | Crystal Dew World |  |  |
| CubePDF 1.0.0RC3          | CubeSoft          |  |  |
| Cubeツールバー 64-bit Edition  | CubeSoft          |  |  |
| CyberLink PowerDVD        | CyberLink Corp.   |  |  |
| DisplayLink Core Software | DisplayLink Corp. |  |  |
| DisplayLink Graphics      | DisplayLink Corp. |  |  |
| ESET NOUSZ MITTIVITUS     | Eset spols r.o.   |  |  |
| Evernote v. 4.4           | Evernote Corp.    |  |  |
| Fast Charge Driver        | Transcend         |  |  |

## 10.仕様

| イン | ソターフ | 'ェースき | 見格 | USB仕様 Ver.3.0準拠(USB Ver.2.0/1.1上位互換)                                                                                                    |
|----|------|-------|----|----------------------------------------------------------------------------------------------------|
| 電  |      |       | 源  | ACアダプタ(DC5V/4A)                                                                                                    |
| 動  | 作温度  | ·湿度筆  | 包囲 | 0℃~40℃·20%~80%                                                                                                    |
| サ  | イズ   | ・重    | 量  | W181.5×D77.2×H31.1mm(スタンド含まず)・約365g                                                                                                    |
| 4  | 6    | 2     |    | USB3.0ケーブル、ACアダプタ(DC5V/4A)、ドライバCD-ROM、                                                                                                    |
| רו | li   | 骂     |    | 取扱説明書                                                                                                    |
| 対  | 応    | 機     | 種  | Windows搭載(DOS/V)パソコン<br>CPU:1.6GHzシングルコアまたはそれ以上のプロセッサクロック<br>Intel Pentium/Celeron系列、AMD K6/Athlon/Duron系列、または互換性のあるプロセッサ<br>RAM:1GBまたはそれ以上<br>30MB以上の空きディスク容量<br>※USBポートを持ち、パソコン本体メーカーがUSBポートの動作を保証している機種。<br>※USB3.0の環境で動作させるためにはパソコン本体にUSB3.0ポートが必要です。また<br>接続ケーブルについてもUSB3.0規格に準拠したUSB3.0ケーブルが必要です。<br>※パソコン・USB機器により対応できないものもあります。 |
| 対  | 応    | 0     | S  | Windows 10.8.1.8(64bit/32bit).7(64bit/32bit)                                                                                                    |
|    |      |       |    |                                                                                                    |

#### <USBハブ部>

| インターフェース規格 |   |   |   | USB仕様 Ver.3.0準拠(USB Ver.2.0/1.1上位互換)      |
|------------|---|---|---|-------------------------------------------|
| 通          | 信 | 速 | 度 | 5Gbps/480Mbps/12Mbps/1.5Mbps(理論值)         |
|            |   |   |   | USB3.0 Aコネクタ メス×2(ダウンストリーム)               |
| $\Box$     | ネ | ク | タ | USB2.0 Aコネクタ メス×4(ダウンストリーム)               |
|            |   |   |   | USB3.0 Bコネクタ メス×1(アップストリーム)               |
|            |   |   |   | 最大1.5A〈前面1ポートのみ/USB3.0ポート(USB BC1.2対応)〉、  |
| 供          | 給 | 電 | 流 | 最大900mA(1ポートあたり/USB3.0ポート)、               |
|            |   |   |   | 最大500mA(1ポートあたり/USB2.0ポート) ※全ポート合計で最大3Aまで |

### | 10.仕様(続き)

#### <映像出力部>

|              | ネ |    | ク   | タ   | HDMIタイプA(19PIN)メス×1、DVI(24PIN)メス×1                     |
|--------------|---|----|-----|-----|--------------------------------------------------------|
|              |   |    |     | 6 府 | 2048×1152(60Hz)、1920×1200(60Hz)、1920×1080(60Hz)、       |
|              |   |    |     |     | 1680×1050(60Hz),1600×1200(60Hz),1400×1050(60/75/85Hz), |
| 5.1          | 応 | 解像 | 侮   |     | 1366×768(60Hz),1280×1024(60/75/85Hz),1280×800(60Hz),   |
| עא           |   |    | 131 | 反   | 1280×768(60/70/75/85Hz)、1280×720(60Hz)、                |
|              |   |    |     |     | 1024×768(60/70/75/85Hz)、800×600(56/60/72/75Hz)、        |
|              |   |    |     |     | 640×480(60/72/75/85Hz)                                 |
| デュアルディスプレイ出力 |   | 出力 | 动应  |     |                                                        |

#### <オーディオ部>

| - | ÷ | 7 | 4 | 音声出力端子:3.5mmステレオミニジャック×1 |
|---|---|---|---|--------------------------|
|   | T |   | ) | マイク入力端子:3.5mmミニジャック×1    |

#### <LANポート部>※通信速度についてはUSB3.0接続時のみ1000BASE-Tに対応します。

|            | IEEE 802.3(10BASE-T Ethernet), IEEE 802.3u(100BASE-TX Fast Ethernet),    |
|------------|--------------------------------------------------------------------------|
| インターフェース規格 | IEEE 802.3ab(1000BASE-T)                                                 |
| 通信モード      | フルデュプレックス/ハーフデュプレックス                                                     |
| アクセス方式     | CSMA/CD                                                                  |
| ポート構成      | RJ-45ポート(1000BASE-T/100BASE-TX/10BASE-T)<br>※Auto-MDIX、AutoNegosiation対応 |
| 電源電圧       | 5V                                                                       |

# 11.Q&A

#### Q1)タスクトレイにアイコン(DisplayLink)が表示されない。

A1)本製品を一旦取外してから再度パソコンに接続してください。

#### Q2)使用中に画面が滲んだり一瞬消えたりする。

A2)表示するWEBページ、インターネット回線の込み具合、USB給電電力が不安定な場合など様々な要因で諸症状が発生することがあります。これらは原因を特定することが難しく回避することが難しい状況です。製品の不具合・故障ではございませんのでご了承くださいますよう、お願い致します。

#### Q3)本製品に接続されたディスプレイで動画再生が正常にできない。

A3)本製品に接続されたディスプレイをプライマリ設定にした状態で動画再生を行うと正常に動作しない 場合があります。本製品に接続されたディスプレイをセカンダリ設定にしてご利用ください。

#### Q4)拡張モードにしている際、カーソルが表示されない。

A4)ディスプレイや本製品を接続していない場合でも、パソコンは拡張モード状態になっており、マウスカーソルは拡張ディスプレイ側に移動していることがあります。本製品およびディスプレイを接続し、拡張ディスプレイに表示させるか、移動先のマウスを動かしてプライマリ側のディスプレイにカーソルを戻してください。

# 12.制限事項

- ■本製品はパソコン本体のUSBポートに直接接続してください。USBハブ、増設のUSBポートではご利用いただけません。
- ■本製品はWindowsOSが動作している状態で使用するものです。システム起動時やBIOS画面では動作・表示しません。
- ■本製品のUSBハブポートにUSBデバイスを接続する際、一瞬画面が消えることがありますがこれは本 製品の仕様です。
- ■本製品はUSBポートから映像・LAN信号・オーディオ信号などを変換し出力・入力するものでありパソコンの性能に大きく左右されます。必ず対応機種以上のスペックを持つパソコン環境にてご利用ください。
- ■対応機種、対応接続機器・環境の場合であっても正常に動作しないことがございます。
- ■本製品の取外し・接続に関して基本的にプラグアンドプライには対応しておりますが、まれにUSB認識のタイミングエラーにより正常に動作・表示しない場合があります。再度抜き差ししお試しください。これは本製品の不具合・故障ではありません。

#### <映像系制限事項>

- ■本製品はHDCP機能には対応しておりません。
- ■本製品では著作権保護された映像(ブルーレイ映画など)を再生出力することはできません。
- ■グラフィックボードが2枚以上搭載されたパソコンでは本製品はご使用になれません。
- ■ご使用のパソコンによってはスクリーンモード、省電力機能に対応していないことがあります。
- ■本製品に接続したディスプレイにコマンドプロンプトをフルスクリーンで表示することはできません。
  ■DirextX、OpenGL等のAPIは対応しておりません。
- DIFEXIX、UPENGL等のAPIは対応しておりません。
- ■ミラーモード(クローンモード)での動画再生は対応しておりません。
- ■ノートパソコン、タブレット使用時の3画面同時ミラーモード(クローンモード)出力はできません。最大 2画面までのミラーモード出力になります。

### 12.制限事項(続き)

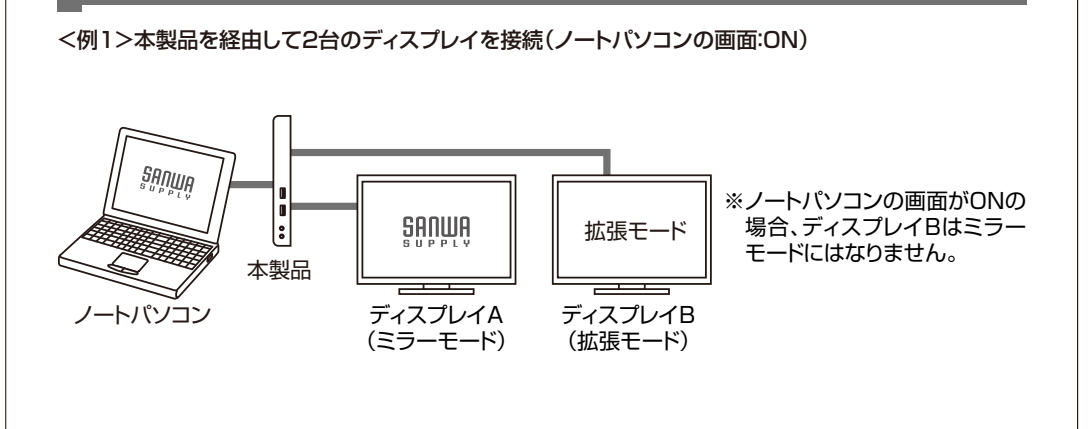

### 12.制限事項(続き)

<例3>本製品を経由して2台、ノートパソコンから直接1台のディスプレイを接続(ノートパソコンの画面:ON)

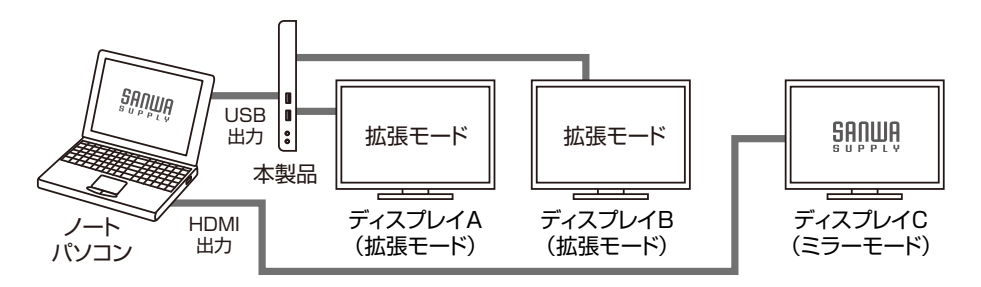

※ノートパソコンと直接ディスプレイを接続した場合でも、2画面までしかミラーモード出力はできません。

<例2>本製品を経由して2台のディスプレイを接続(ノートパソコンの画面:OFF)

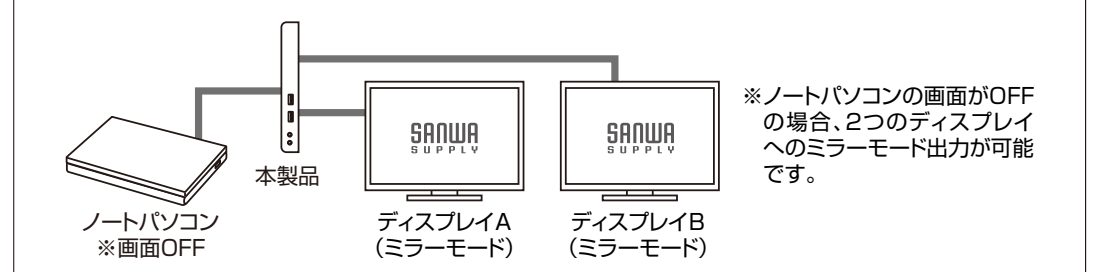

<例4>本製品を経由して2台、ノートパソコンから直接1台のディスプレイを接続(ノートパソコンの画面:OFF)

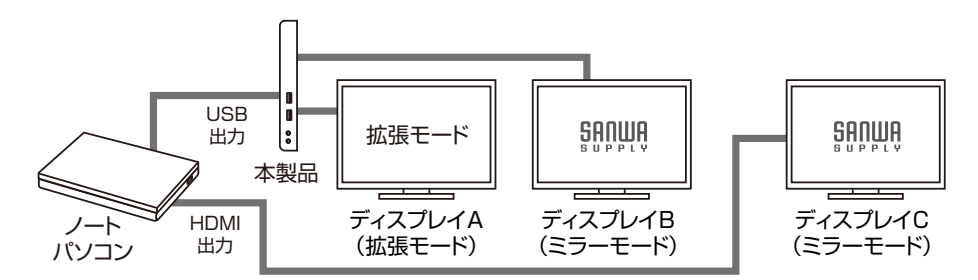

※ノートパソコンの画面がOFFの場合、外部出力側で2画面へのミラーモード出力が可能です。